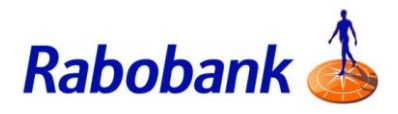

## How to guide

## Logging in to Internet Banking

There are slight visual variations for iOS vs Android devices.

Step 1: Open the Rabobank Online Savings Internet Banking website

Step 2: Enter the customer number for the account you wish to access

Step 3: Enter the password for this customer number

| <b>Rabobank</b>   |             |  |
|-------------------|-------------|--|
| Customer number   |             |  |
| Password          |             |  |
| Secure Code ⑦     |             |  |
| Back              | Log in      |  |
| Forgot password   | Log in help |  |
| About Secure Code |             |  |

Secure Code provides strong security and convenience when accessing Internet Banking and authorising transactions. To learn more about Secure Code <u>click here.</u>

Step 4: To generate the Secure Code from your mobile app, click 'Get Secure Code'

Step 5: Enter your 6 digit PIN

This will open the Security tab and show the Secure Code

Note: This code changes every 60 seconds

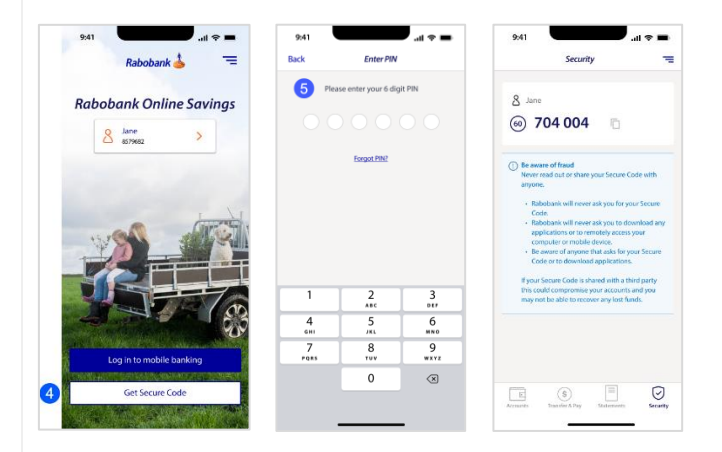

Step 6: Return to your Internet Banking log in screen

Step 7: Enter your Secure Code that was generated by your mobile app

Step 8: Click 'Log in'

|     | Log into Onlin  | e Savings   |
|-----|-----------------|-------------|
|     | Customer number |             |
|     | 12345678        |             |
|     | Password        |             |
|     | *****           |             |
|     | Secure Code ⊘   |             |
|     | 7 123456        |             |
|     | Back            | Log in 8    |
|     | Forgot password | Log in help |
| 6 C |                 |             |

Step 9: You are now logged in to Internet Banking

|                                                                                                    | 9                           |
|----------------------------------------------------------------------------------------------------|-----------------------------|
| Savings                                                                                                    | Available ⑦ Current balance |
| Second Second Se | \$15,653.55 \$15,653.55     |
| PremiumSaver<br>03-1793-1234567-01                                                                                                    | \$30,982.22 \$30,982.22     |
| Term deposits Show matured term deposits > Show interest rates                                                                                                    | > Current balance           |
| 1 year<br>AA15365AH331<br>Maturity date: 02 Nov Auto reinvest: Yes                                                                                                    | \$50,000.00                 |
|                                                                                                    | Summary balance \$96,635.77 |